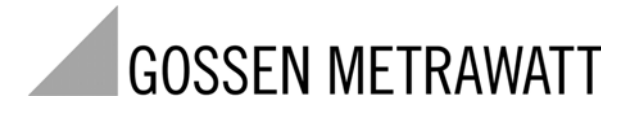

# **EPRW SOFTWARE**

3-349-588-03 1/2.10

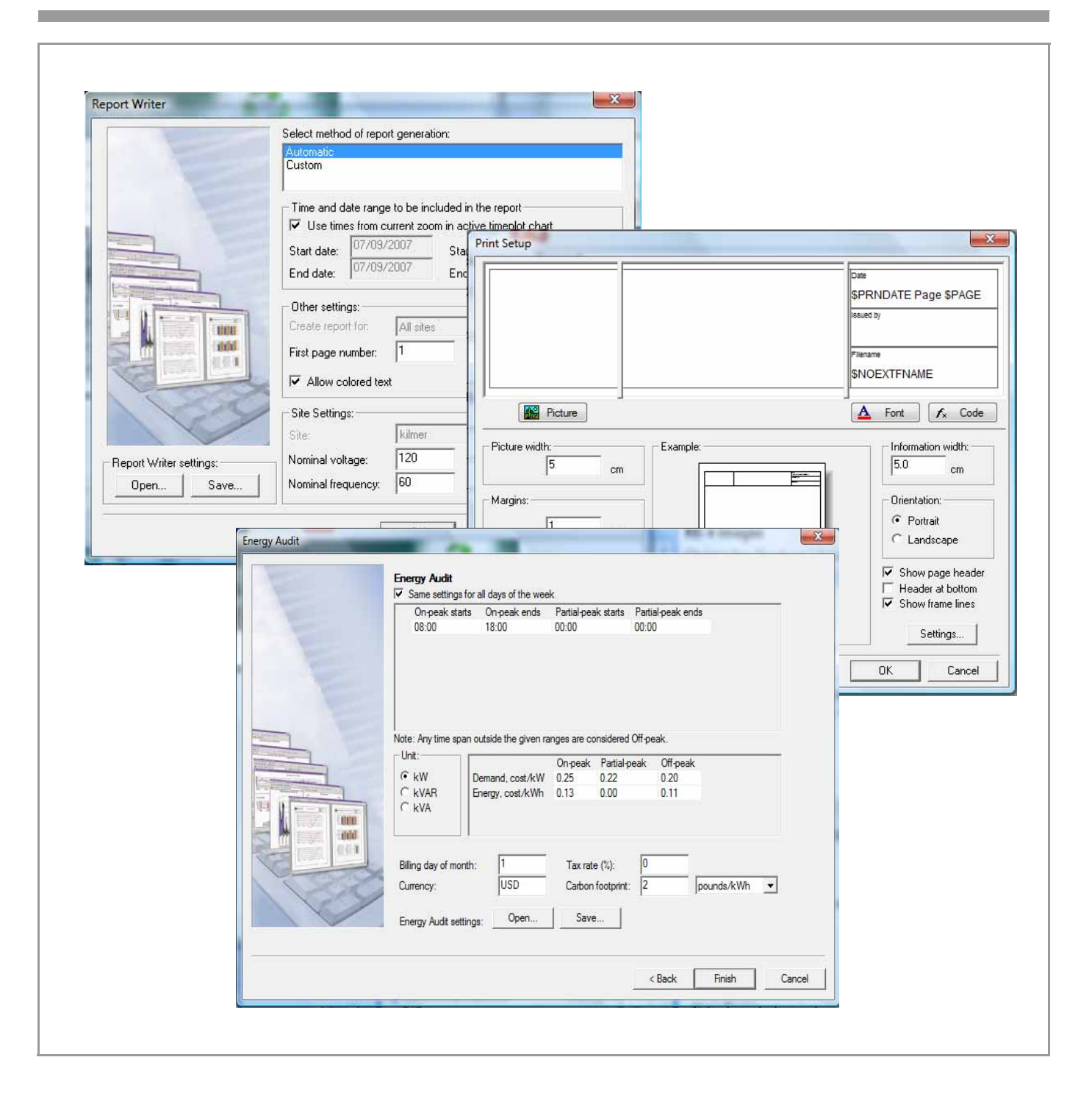

#### INTRODUCTION

This information sheet provides details of the simple to use Energy Platform Report Writer (EPRW) used to generate Energy reports from data recorded from an Energy Platform (EP1) instrument.

#### OVERVIEW of EPRW

The Energy Platform's Energy and Demand Report Writer (EPRW)application program is an intuitive, quick-to-get-answers report writer for the EP1 product energy instrument. The standard report is in RTF format for import into Microsoft Word or other word processing programs to customize, as well as the trend data exportable into CSV format for import into Microsoft Excel or other spreadsheet programs for additional analysis and graphing functions.

#### **START-UP**

The EPRW Setup application program will install the various software components from the CD EPRWx\_xSetup.exe file. (Note: In this example EPRWx\_xSetup.exe the "x\_x" is the latest version available)

Once installed, clicking on the EP-Writer icon wour home page will launch the program in

a new window. To begin, click on the blue arrow Start button 🕑 in the tool bar on the upper left of the window.

#### LOWER TOOLBAR BUTTONS

This will open another window that is used to add one or more DDB files (the database from the EP1 instrument) to be converted into the report format.

To start a report, click on the ADD button which will bring up a standard Windows FILE OPEN dialog box for files with DDB extension. One or more files can be opened sequentially to generate a report from several appended files from the same site if desired

👶 Open

| File name:     |                             | •        | Open   |
|----------------|-----------------------------|----------|--------|
| Files of type: | Dranetz-BMI datafile(*.ddb) | <b>•</b> | Cancel |

Once a file is opened, a timeplot of the VOLTAGE parameters will be displayed and additional buttons will appear as active in the lower tool bar, as shown below.

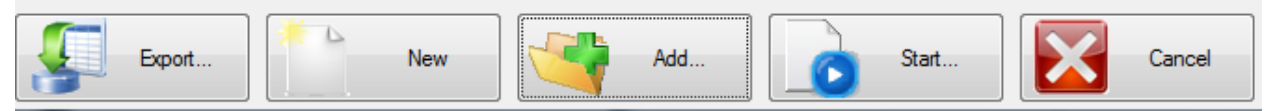

**EXPORT** is used to generate a CSV (comma-separated-values) formatted data file which can be read into EXCEL or other programs that accept such. A dialogue box allows the user to specify the delimiter, time format, and other related parameters. <u>ALL</u> journalled parameters from the instrument (including min/max/avg values where appropriate) will be included in columns in the spreadsheet. The horizontal rows will be each of the time stamps for the respective journalled values. If not all of the parameters are desired, those columns can be deleted in the spreadsheet program.

**NEW** will erased the existing data without closing the program, to go on to generating a report from another site's file(s).

CANCEL exits the program

**START** -- clicking on START in the lower toolbar will begin to run the report after all of the required files have been opened and loaded into the program. A window will open to allow the user to select either an automatic or custom method of report generation, along with allowing the user to narrow the time/date range of data to be included in the report, page numbering setup, inclusion/exclusion of channel D data, and the nominal voltage and frequency values can be overridden. This setup can be saved as a template for future use. Likewise, a previously saved template can be used to reload these setup parameters.

| Report Writer                                                                                                    | ×                                                                       |
|----------------------------------------------------------------------------------------------------|-------------------------------------------------------------------------|
|                                                                                                    | Select method of report generation:                                     |
|                                                                                                    | Automatic                                                               |
|                                                                                                    | Custom                                                                  |
|                                                                                                    | Time and date range to be included in the report                        |
|                                                                                                    | Use times from current zoom in active timeplot chart                    |
| All and a second second | Start date: 07/09/2007 Start time: 12:02:28                             |
| And the second second s | End date: 07/09/2007 End time: 20:50:38                                 |
|                                                                                                    | Other settings:<br>Create report for: All sites<br>First page number: 1 |
|                                                                                                    | Allow colored text                                                      |
| 1000                                                                                                    | Site Settings:                                                          |
| Report Writer settings:                                                                                                    | Nominal voltage: 120                                                    |
| Open Save                                                                                                    | Nominal frequency: 60                                                   |
|                                                                                                    | OK Cancel Help                                                          |

**CUSTOM** allows the user to change the order of the ENERGY & DEMAND tables and the TIMEPLOTS, as well as select other parameters from the default (V, I, Vthd, Dmd, Energy) to include in the report by opening additional dialog boxes.

**AUTOMATIC** will begin the Energy Audit setup. If the instrument used had the capabilities for such settings, then that saved instrument setup will be loaded as the default values, which can

be subsequently modified if needed. Else, the user will enter the demand and energy rate schedules, including applicable start and ending times (and days of the week) for On-peak, Partial-peak, and Off-peak. Off-peak is the times not specified for On and Partial. If there is no Partial-peak interval, these values should be left as blank or 00:00 for both. In addition, the units (kW,kVA,kvar) and the associated costs for each of the intervals can be entered. If the BILLING DAY of the MONTH is known, it can be entered, along with the currency and tax rate. For determining the carbon footprint, the lb/kWhr or kg/kWhr can be entered. Consult your local energy supplier for the appropriate value, as it is based on the type of fuel or resource used to generate the electricity that is supplied to the site. This setup can also be named and saved to be recalled for future reports.

# File Edit Language Help

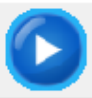

**START** -- as previously mentioned, click on the blue arrow Start button in the tool bar on the upper left of the window to begin a new report.

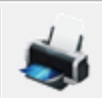

**PRINT** -- opens a PRINT dialog box to select the printer and its properties, the pages to be printed, and how many copies. Additional functions, such as double sided copies, are printer dependent

| Pr | rint                                      |                      | x                                                |
|----|-------------------------------------------|----------------------|--------------------------------------------------|
|    | Printer                                   |                      |                                                  |
|    | Name:                                     | HP LaserJet 5Si ENGR | ✓ Properties                                     |
|    | Status:                                   | Ready                |                                                  |
|    | Type:                                     | HP LaserJet 5Si      |                                                  |
|    | Where:                                    | 72.4.197.44          |                                                  |
|    | Comment:                                  |                      | Print to file                                    |
|    | Print range<br>All<br>C Pages<br>C Select | from: 1 to: 4        | Copies<br>Number of copies: 1 :<br>1 2 3 Collate |
| L  |                                           |                      |                                                  |

W

**WORD** -- launches MS-Word with report loaded in for editing.

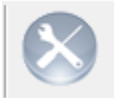

**PRINT PAGE SETUP** - opens a dialog box to set up the page format (such as headers, footers, title boxes, landscape/portrait mode, color, and font. Pictures can also be embedded in the report.

| Print Setup                                                                                                  |                                                                                                    |  |
|----------------------------------------------------------------------------------------------------|----------------------------------------------------------------------------------------------------|--|
|                                                                                                    | Date<br>\$PRNDATE Page \$PAGE<br>Issued by                                                                                                    |  |
|                                                                                                    | \$NOEXTFNAME                                                                                                    |  |
| Picture width:<br>5 cm<br>Margins:<br>Left: 1 cm<br>Right: 1 cm<br>Top: 1.5 cm<br>Bottom: 1.5 cm<br>Unit: cm | Information width:<br>5.0 cm<br>Orientation:<br>Portrait<br>Candscape<br>Show page header<br>Header at bottom<br>Show frame lines<br>Settings |  |
| Store as default Load default Restore factory defaults                                                       | OK Cancel                                                                                                    |  |

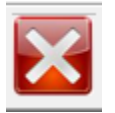

**EXIT-** closes the application. All data that has not been previously saved will be lost.

# MAIN MENU COMMANDS

There are four menu selections that will cause pull-down menus to be displayed with additional functionality: FILE, EDIT, LANGUAGE, and HELP. Note that some of these commands can also be launched from other TOOLBAR BUTTONS.

**FILE:** Standard Windows-type commands, such as New, Open, save, Save As, Print, Print Preview, and Print Setup are invoked from here. In addition, the RTF report can be exported to MS-Word

| File | Edit Language     | Help   |
|------|-------------------|--------|
|      | New               | Ctrl+N |
|      | Open              | Ctrl+O |
|      | Save              | Ctrl+S |
|      | Save As           |        |
|      | Export to MS-Word |        |
|      | Print             | Ctrl+P |
|      | Print Preview     |        |
|      | Print Setup       |        |
|      | Recent File       |        |
|      | Exit              |        |

**EDIT:** Standard word processing commands, such as Cut, Copy, Paste, Paste Special, Select All, Find, Replace, and Undo can be invoked from this menu. In addition, an object, such as a picture or graphic image, can be inserted, and functions such as Links and Object Properties can be viewed and edited where applicable.

| Edit | J Language Help   |           |
|------|-------------------|-----------|
|      | Undo              | Ctrl+Z    |
|      | Cut               | Ctrl+X    |
|      | Сору              | Ctrl+C    |
|      | Paste             | Ctrl+V    |
|      | Paste Special     |           |
|      | Select All        | Ctrl+A    |
|      | Find              | Ctrl+F    |
|      | Find Next         | F3        |
|      | Replace           | Ctrl+H    |
|      | Insert New Object |           |
|      | Links             |           |
|      | Object Properties | Alt+Enter |
|      | Object            |           |

| LANGUAGE: allows user to | select from | one of the | supported | languages. |
|--------------------------|-------------|------------|-----------|------------|
|                          |             |            |           |            |

| Lang         | Language Help      |  |
|--------------|--------------------|--|
| $\checkmark$ | English            |  |
|              | French             |  |
|              | German             |  |
|              | Italian            |  |
|              | Spanish            |  |
|              | Finnish            |  |
|              | Norwegian          |  |
|              | Swedish            |  |
|              | Simplified Chinese |  |
|              | Thai               |  |

Edited in Germany • Subject to change without notice

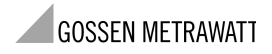

GMC-I Messtechnik GmbH Südwestpark 15 D-90449 Nürnberg• Germany Phone +49 911 8602-111 Fax +49 911 8602-777 E-mail info@gossenmetrawatt.com www. gossenmetrawatt.com